## Hantera kontaktuppgifter och skapa användarkonton för ledare på lagets hemsida etc

Ni har kanske, precis som jag, brottats med kontaktuppgifter för ledare på lagsidan? Hur man än lägger till kontaktinformation för ledare och kryssar i olika val så blir det knas! Som en hjälp för egen del skrev jag lathunden här. Använd den gärna när ni arbetar med er lagsida!

Ur innehållet:

- Två metoder att skapa kontaktuppgifter till ledare på Laget.se. Dels via menyn Truppen men även menyn Kontaktuppgifter kan användas för att visa e-post, telefonnummer etc (metod 1, dvs Truppen, är det rekommenderade alternativet)
- Hur man kompletterar kontaktinformationen med tex fler telefonnummer till vissa ledare (man kombinerar de båda metoderna ovan)
- Hur man via Laget.se styr de kontaktuppgifter som ska visas på klubbens hemsida (tyvärr är kontaktinformation via menyn Kontaktuppgifter ej möjlig att publicera/koppla till klubbens hemsida)
- Förklaring till varför samtliga ledare ska läggas upp på hemsidan, dvs närvarorapportering och informationskanal, samt hur man förhindrar personer eller vissa kontaktuppgifter från att visas publikt (om ledare, eller spelare, har önskemål att ej synas på lagsidan)
- Administratörsrättighet på lagsidan

### Inledning

www.nackdalafotboll.se är klubbens ansikte utåt. På Nackdala AIS hemsida presenteras bla kontaktinformation för föreningens lag. Det är givetvis viktigt att informationen är korrekt. Kontaktuppgifter för ledare hämtas automatiskt till klubbens hemsida från respektive lagsida via en koppling som finns mellan Klubben.se och Laget.se. För att uppgifterna ska visas korrekt är det viktigt att man följer instruktionerna i Lathunden

Bild 1 visar exempel från klubbens hemsida hur kontaktlistan ser ut idag om man väljer "Kontakta oss" på www.nackdalafotboll.se. Överst visas allmän information om funktioner inom klubben. Efter det visas lagspecifika kontaktuppgifter

# Exempel från klubbsidan:

| Länkar          | Postadress:                                                                                                    | Tumba                    |
|-----------------|----------------------------------------------------------------------------------------------------|--------------------------|
| Kontakta oss    | Inhetalningsinfor                                                                                                    | Plusairo: 880405-6       |
| Logga in        |                                                                                                    |                          |
| A 11-1-12-14    | Teleton:                                                                                                    | 070-728 39 03            |
| Alimant         | Fax:                                                                                                    |                          |
| Hemsidan        | E-mail:                                                                                                    | darnakas@bredband.net    |
| Lagbilder       |                                                                                                    |                          |
| Medlemskap      | Kontaktpersoner                                                                                                    | klubben                  |
| Forsäkringsinfo |                                                                                                    |                          |
| Sa var det      | Andreas Darnakas                                                                                                    | Sanktan, Senior & Ungdom |
| Sökes           | 08-530 330 10                                                                                                    |                          |
| Nackdala AIS    | 070-728 39 03                                                                                                    |                          |
| Verksamhet      | 🖂 darnakas@bred                                                                                                    | band.net                 |
| Vision & mål    | Dickand Lännuße                                                                                                    | Utbildning & Anläggning  |
| Historik        |                                                                                                    | otonannig & Anagginnig   |
|                 | 070-623 29 72                                                                                                    |                          |
| Barn & Ungdom   | 070-469 92 30                                                                                                    |                          |
| Lek m boll      | 🖂 rickard.larnvag                                                                                                    | @gmail.com               |
| Fotbollsskola   |                                                                                                    | -                        |
| Spel i Sanktan  |                                                                                                    |                          |
|                 | Kontaktpersoner                                                                                                    | lagen                    |
| Spelscheman     | P-O Kuhrau                                                                                                    | Dam                      |
| Herr            |                                                                                                    |                          |
| Dam             |                                                                                                    |                          |
| Sanktan         | 0/3-156 /3 69                                                                                                    |                          |
|                 | 🗾 🛛 🖂 per-olov.kuhrau                                                                                                    | @bredband.net            |
| Aplägapipg      | 1 Contraction of the second second se |                          |

Klubbens hemsida ovan - Kontakta oss(bild 1)

Exempel från lagsidan:

På samma vis är det möjligt att presentera egen kontaktinformation på lagens respektive hemsidor (se bild 2). I dag finns två vägar att lägga upp kontaktinformation på lagsidan. Vi kommer visa exempel på båda metoderna. För metod 1 (via menyn Truppen) har vi döpt ledarrollen till "Webbmaster" och metod 2 (skapt via menyn Kontaktuppgifter) heter rollen "Lagledare". Metod 2 bör undvikas, men kan vara lämplig när flera telefonnummer etc som ska synas för en ledare under "Kontakta oss". Se exemplet nedan

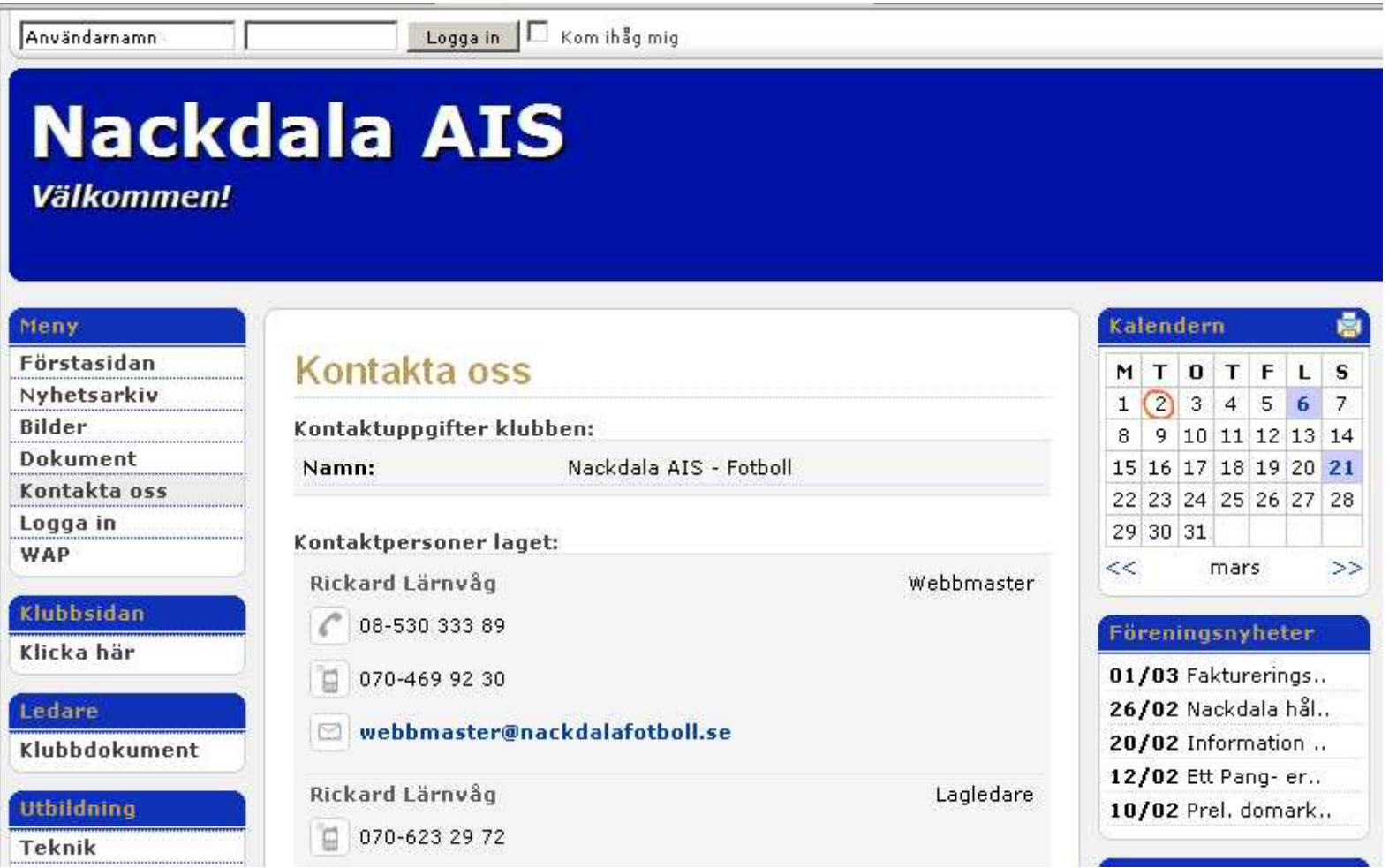

Lagsida – Kontakta oss (bild 2)

#### Förberedelser

Föreningens rekommendation är att samtliga ledare läggs upp som användarkonton på lagsidan. Detta för att klubben enkelt ska kunna maila ut klubbinformation samt lag enkelt ska kunna rapportera och skicka in närvarokort via Laget.se. Som bekant måste alla sammankomster vara ledarledda för att de ska generera bidrag och det krävs då att varje ledare står med på närvarokorten. Klubben planerar börja med LOK- stödsrapportering via hemsidan under våren.

Tillvägagångssättet hur ledarkonton skapas ser ni i bild 3. Logga in på sidan, välj "Truppen", lägg till ledare och ange roll/typ samt övriga obligatoriska uppgifter

Kryssa i rutan Administrering om ledaren ska ha behörighet att ändra på sidan. Om ledaren har önskemål att inte synas offentligt på hemsidan väljer man att kryssa i "Nej, dölj personen från alla publika delar". Även när personen döljs finns den tillgänglig i närvarolistan för LOK-stöd, om man angett fullständigt personnummer under fliken "Personliga uppgifter" (se bild 5). Om endast födelsedatum anges blir närvaron ogiltig

## Kontaktinformation på lagsidan via menyn Truppen (Alternativ 1)

| Förstasidan       | Lista truppen / gruppen   Lägg till spelare   Lägg till ledare   Lägg till grupp   Adresslista   |
|-------------------|--------------------------------------------------------------------------------------------------|
| Inställningar     | Lista d'appen/grapper [Lagg un spelare   Lagg un leuare   Lagg un grapp   Auressinsta            |
| Om laget          | Obligatoriska uppgifter Personliga uppgifter Intressen Kontaktuppgifter Bild                     |
| Nyheter           |                                                                                                  |
| E-postutskick     | 👔 Ändrar du ledarens användarnamn eller lösenord kommer ett mail automatiskt att skickas ut till |
| SMS-utskick       | ledaren med de berörda ändringarna.                                                              |
| Truppen           | Eërnamari*                                                                                       |
| Träningar         |                                                                                                  |
| Aktiviteter       | Rickard                                                                                          |
| Anmälningsutskick |                                                                                                  |
| Närvaro/LOK-stöd  | Anvandarnamn:"                                                                                   |
| Gästbok (0)       | riclar                                                                                           |
| Länkar            |                                                                                                  |
| Kontaktuppgifter  | Lösenord:*                                                                                       |
| Webbfrågan        | ***** Generera lösenord                                                                          |
| Sponsorer         |                                                                                                  |
| Serier            | Administrering                                                                                   |
|                   | 🔽 Personen skall ha administreringsrättigheter                                                   |
| Design            |                                                                                                  |
| Struktur          | 🔔 Du kan här välja om ledaren ska kunna logga in som administratör eller inte. Om du inte väljer |
| Toppbild/Lagbild  | sin egen profil.                                                                                 |
| Färgschema        |                                                                                                  |
| Menyval           | Тур:*                                                                                            |
|                   | Webbmaster                                                                                       |
| Filer             |                                                                                                  |
| Fotoalbum         | Visa personen publikt:                                                                           |
| Dokument          | 💿 - Ja                                                                                           |
|                   | 🔿 - Nej, dölj personen från alla publika delar                                                   |
| Tjänster          |                                                                                                  |
| Lagkompassen Ϋ    | Spara                                                                                            |

Lagsida – Truppen (bild 3)

### Ange vilka uppgifter som ska visas för personen samt ifall ledaren ska visas som kontaktperson på lagsidan

Kryssar man i att viss information ska visas publikt, så presenteras den under "Kontakta oss". OBS! Glöm inte kryssa i rutan "Kontaktperson för laget" eftersom det styr möjligheten att visa ledaren som kontaktperson för laget. De ledare som blir kontaktperson för laget kan visas på klubbens hemsida (se bild 1). Dock är det möjligt att endast visa en person per lag. Vill man ändra till annan kontaktperson för laget ska det meddelas klubbens webbmaster.

| 🖉 Logga ut        |                              |                            |                      | Växla till: Me            |  |
|-------------------|------------------------------|----------------------------|----------------------|---------------------------|--|
| Information       |                              |                            |                      |                           |  |
| Förstasidan       | Lista truppen / grupper      | Sag till spelare           | ladara Läg           | till grupp                |  |
| Inställningar     |                              | ayy in spelare    Layy in  |                      | g chi grupp   Auressiista |  |
| Om laget          | Obligatoriska uppgifter Pers | onliga uppgifter Intressen | Kontaktuppgi         | fter Bild                 |  |
| Nyheter           |                              |                            |                      |                           |  |
| E-postutskick     | 💚 Informationen har u        | opdaterats!                |                      |                           |  |
| 6MS-utskick       |                              |                            |                      |                           |  |
| Truppen           | F-nost:*                     | F-post*                    |                      | MSN                       |  |
| räningar          | webbroaster@packdalafotbo    | ll co                      |                      |                           |  |
| ktiviteter        |                              | n.se                       | 🗆 – Visa MSN publikt |                           |  |
| Inmälningsutskick | 🗹 - Visa e-post publikt      |                            |                      |                           |  |
| lärvaro/LOK-stöd  | Talafaa baas                 | Talafaa awb.               |                      | Mahiltalafaa.             |  |
| iästbok (0)       | Telefon nem:                 |                            |                      | Mobiliceleron:            |  |
| änkar             | 08-530 333 89                |                            |                      | 070-469 92 30             |  |
| Contaktuppgifter  | 🗹 - Visa nummer publikt      | 🔲 - Visa nummer publikt    |                      | 🗹 - Visa nummer publikt   |  |
| Yebbfrågan        |                              |                            |                      |                           |  |
| iponsorer         | E-post 2:                    | E-post 2:                  |                      | Hemsida: (utan http://)   |  |
| ierier            |                              |                            |                      |                           |  |
| esign             | Adress:                      | Postnr:                    |                      | Ort:                      |  |
| truktur           |                              |                            |                      |                           |  |
| oppbild/Lagbild   |                              |                            |                      |                           |  |
| ärgschema         | Kontaktperson för laget      |                            |                      |                           |  |
| 1enyval           | 🔽 - Ska visas som kontaktp   | erson under "Kontakta oss" |                      |                           |  |
| iler              |                              |                            |                      | _                         |  |
| Cata album        |                              |                            |                      | Spara                     |  |
| ocoaidum          |                              |                            |                      |                           |  |

Lagsida – Truppen\Kontaktuppgifter (bild 4)

### Nödvändig uppgift för LOK-stödsrapportering

Närvarorapporteringen som skickas till RF ska innehålla kompletta personnummer för samtliga ledare/spelare. FYLL ALLTID I DESSA UPPGIFTER!

| 🖉 Logga ut        | Växla                                                                                                    |
|-------------------|----------------------------------------------------------------------------------------------------|
|                   |                                                                                                    |
| Information       |                                                                                                    |
| Förstasidan       | Lista truppen (grupper Lägg till spelare Lägg till ledare Lägg till grupp Adresslis                                                                                                    |
| Inställningar     | Lista d'appeny grapper [[Lagg dir spelare [[Lagg dir leadre [[Lagg dir grapp [] Haressins                                                                                                    |
| Om laget          | Obligatoriska uppgifter Personliga uppgifter Intressen Kontaktuppgifter Bild                                                                                                    |
| Nyheter           |                                                                                                    |
| E-postutskick     | Smeknamn                                                                                                    |
| SMS-utskick       |                                                                                                    |
| Truppen           |                                                                                                    |
| Träningar         | Född: (åååå-mm-dd) - (xxxx)                                                                                                    |
| Aktiviteter       | 2003-03-02 - 3333 De 4 sista siffrorna i personnumret används endast till LOK-stödet                                                                                                    |
| Anmälningsutskick |                                                                                                    |
| Närvaro/LOK-stöd  | Köp                                                                                                    |
| Gästbok (0)       |                                                                                                    |
| Länkar            | Set of the set of the set of |
| Kontaktuppgifter  | Styrka:                                                                                                    |
| Webbfrågan        |                                                                                                    |
| Snonsorer         |                                                                                                    |

Lagsida – Truppen\Personliga uppgifter (bild 5)

### Kontaktinformation på lagsidan via menyn Kontaktuppgifter (Alternativ 2)

Som vi skrev inledningsvis är alternativ 2 lämplig när en kontaktperson har flera telefonnummer etc som ska visas under "Kontakta oss". Finns ej detta behov bör man undvika att lägga till kontaktperson här. Alternativet är tillgängligt om man väljer Kontaktuppgifter i vänstermenyn, till skillnad från den rekommenderade metoden där man lägger till ledare/kontaktuppgifter via menyn Truppen

| 🖉 Logga ut        | Växla till: Mec                                                                                |  |  |  |  |
|-------------------|------------------------------------------------------------------------------------------------|--|--|--|--|
|                   |                                                                                                |  |  |  |  |
| Information       |                                                                                                |  |  |  |  |
| Förstasidan       | Lista kontaktnersoner I lägg till kontaktnerson Kontaktinfo, Klubben                           |  |  |  |  |
| Inställningar     |                                                                                                |  |  |  |  |
| Om laget          | Följande kontaktnersoner kommer att listas under sidan 'Kontakta oss'.                         |  |  |  |  |
| Nyheter           | Om du upptäcker att samma person listas två gånger beror det på att inlagda ledare automatiskt |  |  |  |  |
| E-postutskick     | kommer att listas som kontaktpersoner och behöver därför inte läggas till här.                 |  |  |  |  |
| SMS-utskick       |                                                                                                |  |  |  |  |
| Truppen           | Markera en kontaktnerson och väli önskad åtgärd:                                               |  |  |  |  |
| Träningar         |                                                                                                |  |  |  |  |
| Aktiviteter       | C Lagledare Rickard Larnvag                                                                    |  |  |  |  |
| Anmälningsutskick | Dedigous To how                                                                                |  |  |  |  |
| Närvaro/LOK-stöd  |                                                                                                |  |  |  |  |
| Gästbok (0)       |                                                                                                |  |  |  |  |
| Länkar            |                                                                                                |  |  |  |  |
| Kontaktuppgifter  |                                                                                                |  |  |  |  |
| Webbfrågan        |                                                                                                |  |  |  |  |
| <b>^</b>          | Lagsida – Kontaktuppgifter (bild 6                                                             |  |  |  |  |

(forts. från föregående sida)

Nedan ser ni alternativen för när man redigerar en kontakt. Tänk på att uppgifterna inte blir tillgängliga på klubbens hemsida, så undvik helst använda denna metod

| 🖉 Logga ut        | Växla till: Me                                                     |  |  |  |
|-------------------|--------------------------------------------------------------------|--|--|--|
| Information       |                                                                    |  |  |  |
| Förstasidan       | Lista kontaktoersoner Lägg till kontaktoerson Kontaktinfo, Klubben |  |  |  |
| Inställningar     |                                                                    |  |  |  |
| Om laget          | Тур:*                                                              |  |  |  |
| Nyheter           |                                                                    |  |  |  |
| E-postutskick     |                                                                    |  |  |  |
| SMS-utskick       | Nama*                                                              |  |  |  |
| Truppen           |                                                                    |  |  |  |
| Träningar         | Rickard Lärnväg                                                    |  |  |  |
| Aktiviteter       |                                                                    |  |  |  |
| Anmälningsutskick | E-post:                                                            |  |  |  |
| Närvaro/LOK-stöd  |                                                                    |  |  |  |
| Gästbok (0)       |                                                                    |  |  |  |
| Länkar            | Telefon:                                                           |  |  |  |
| Kontaktuppgifter  |                                                                    |  |  |  |
| Webbfrågan        |                                                                    |  |  |  |
| Sponsorer         | Mobiltelefon:                                                      |  |  |  |
| Serier            | 070-623 29 72                                                      |  |  |  |
| Design            | Spara                                                              |  |  |  |
| Struktur          |                                                                    |  |  |  |

Lagsida – Redigera kontaktuppgift (bild 7)

#### Presentation av kontaktuppgifter

Som visas i bild 2 lite längre upp har man angivit kontaktinformation med två olika sätt på lagets hemsida. Den ena metoden möjliggör att visa kontaktpersonen även på klubbens hemsida (se bild 1). Vill man ändra kontakt som visas på <u>www.nackdalafotboll.se</u> ska det meddelas föreningen.

Hoppas informationen klargör ev funderingar eller underlättar ert arbete med hemsidan.

Lycka till!

Med vänlig hälsning

Rickard Lärnvåg